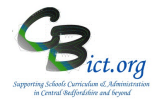

This report enables schools to respond to **Data Subject Access Requests (SARs)** and allows the school to extract information to meet the request.

# This report should be used according to the procedures outlined in your school's Data Subject Access Request Policy.

There are two SAR reports – one to extract **pupil information** (section A) and the other to extract **staff information** (section B).

## A. Subject Access Request Report for Pupils

All personal data held on an individual pupil has been divided into the following groups. **Note:** some of these groups will not be relevant for your school phase and will only be visible if the functions have been enabled/used.

| Subject Access Request (Student) |                             |
|----------------------------------|-----------------------------|
|                                  |                             |
| Student Details:                 | Download                    |
| Contacts:                        | Download                    |
| Behaviour Incidents:             | Download                    |
| Session Attendance:              | Download                    |
| Custom Registers:                | Download                    |
| Assessment (current records):    | Download                    |
| Assessment (historical records): | Download for Academic Year: |
| Exams:                           | Download                    |
| Programme Management:            | Download                    |
| Account:                         | Download                    |
| Activities:                      | Download                    |
| Daily Meals:                     | Download                    |
| Reporting to Parents:            | Download                    |
| Student Photo:                   | Download                    |
| Student Documents:               | Show Documents              |
| Behaviour Incident Documents:    | Show Documents              |
|                                  |                             |

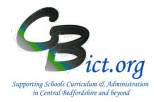

## Run a Subject Access Request Report for pupil information

- 1. Go to Reports > Administration > Student Reports > Subject Access Request
- 2. Click the mag glass icon to access the *General Student Search* screen and find and select the pupil to whom the SAR relates

Subject Access Request (Student)
Student:

3. The various Download buttons will now become active. **Note**: the download buttons will be active for the relevant sections of data irrespective of whether data is present or not for the pupil or whether you are actively using the function

| Student Details:                 | Download                                  |
|----------------------------------|-------------------------------------------|
| Contacts:                        | Download                                  |
| Behaviour Incidents:             | Download                                  |
| Session Attendance:              | Download                                  |
| Custom Registers:                | Download                                  |
| Assessment (current records):    | Download                                  |
| Assessment (historical records): | Download for Academic Year: Not specified |
| Exams:                           | Download                                  |
| Programme Management:            | Download                                  |
| Account:                         | Download                                  |
| Activities:                      | Download                                  |
| Daily Meals:                     | Download                                  |
| Reporting to Parents:            | Download                                  |
| Student Photo:                   | Download                                  |
| Student Documents:               | Show Documents                            |
| Pahaviour Incident Documents     | Show Documents                            |

4. Click the relevant **Download** button for the data group. [see **Notes** below for Assessment & Student Documents]

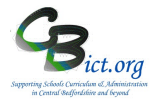

5. For the first Download you click on, you will see a pop-up window asking you to confirm that you have read the statements concerning reviewing the accuracy, legitimacy and security of the data being downloaded.

Please ensure you read through these statements and take any action as necessary. Click on the *'l confirm...'* tick box and click Ok to continue.

| Subject Access Request                                                                                                    | ×    |
|----------------------------------------------------------------------------------------------------|------|
| The Subject Access Request downloads contain either personal data and/or special categories personal data (the "Data").                                                                          | s of |
| The downloads should be reviewed before disclosing to other parties to check Data accuracy also redact any unnecessary or highly sensitive data (for example, the names of other data subjects). | and  |
| SESL is not responsible for the accuracy, quality, integrity or reliability of the Data.                                                                                                    |      |
| Please ensure the downloads are stored in a secure environment to prevent unauthorised acce<br>or accidental loss, destruction or damage.                                                        | SS   |
| I confirm that I have read and understood the above statement.                                                                                                    |      |
| 0                                                                                                    | <    |

6. The data 'downloaded' is extracted into a file (either a csv or txt file) and depending on your browser settings, the extract file will be saved in your Downloads folder automatically or you will be able to select the folder to save it in.

For example, this is the Contacts information held saved in a txt file:

| Subject Access Request - Conta                                                                                                    | icts                          |              |        |   |   |
|----------------------------------------------------------------------------------------------------|-------------------------------|--------------|--------|---|---|
| Student: Day, Doris (222)<br>Generated on: 2023-08-24 12:03<br>Generated by: Mr PC Catman<br>School: CBICT School of Excell<br>School Address: <u>Felpersham</u> Lar<br>LEA/DFE: 001/5576                                                                                                    | ence<br>e, <u>Borcheser</u> , | Borcetshire, | B03 6P | L |   |
| Contact – Parent/Guardian 1                                                                                                    |                               |              |        |   | - |
| Main Contact Details<br>Title: Mrstails<br>Surname: Day<br>First name: sgrah<br>Hiddle name(5):<br>Gender: Female<br>Language: English<br>Occupation:<br>Relationship: Mother<br>Parental responsibility: 1<br>Emergency ranking: 0<br>Student resident: True<br>Fees billing: False<br>Family mail marker: True<br>FSM applicant: False<br>Notes: Ghajdhdh<br>Salutation: Mr & Mrs Day | rue                           |              |        |   | - |

7. Open the downloaded information file and look through the information carefully.

Please ensure that the extract is held securely.

# Litebite 20

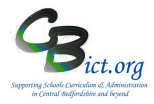

# **Subject Access Request Report for Pupils & Staff**

### Notes:

If selecting **Assessments** – select the academic year first and then click Download – this extract will open into a spreadsheet.

**Student Documents/ Behaviour Incident Documents** – this relates to any documents stored in the pupil record on the 'Documents' screen. You will need to select from a list of documents stored and click on the Download button

|        | Function | Document                   | Format | Data Gen.  |
|--------|----------|----------------------------|--------|------------|
| IMPORT | IMPORTED | Attendance Certificate     | rtf    | 12/05/2018 |
| IMPORT | IMPORTED | Attendance initial concern | rtf    | 12/05/2018 |
| IMPORT | IMPORTED | FS Milk Letter             | rtf    | 12/05/2018 |

## A. Subject Access Request Report for Staff

All personal data held on an individual staff member has been divided into the following groups. *Note:* some of these groups will not be relevant for your school if the functions have not been enabled/used.

| Subject Access Request (Staff) |                |
|--------------------------------|----------------|
| Staff:                         | Q              |
| Staff Details:                 | Download       |
| Contacts:                      | Download       |
| Absences:                      | Download       |
| Cover:                         | Download       |
| Programme Management:          | Download       |
| Activities:                    | Download       |
| Training:                      | Download       |
| Account:                       | Download       |
| Custom Registers:              | Download       |
| Staff Photo:                   | Download       |
| Staff Documents:               | Show Documents |
|                                |                |

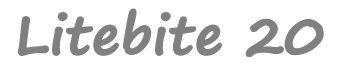

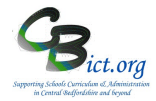

### Run a Subject Access Request Report for Staff information

#### 1. Go to Reports > Staff > Staff Reports > Subject Access Request

2. Click the mag glass icon to access the General Staff Search screen and locate the staff member

Subject Access Request (Staff)

3. The various Download buttons will now become active.

**Note**: the download buttons will be active for the relevant sections of data irrespective of whether data is present or not for the staff or the function is being used.

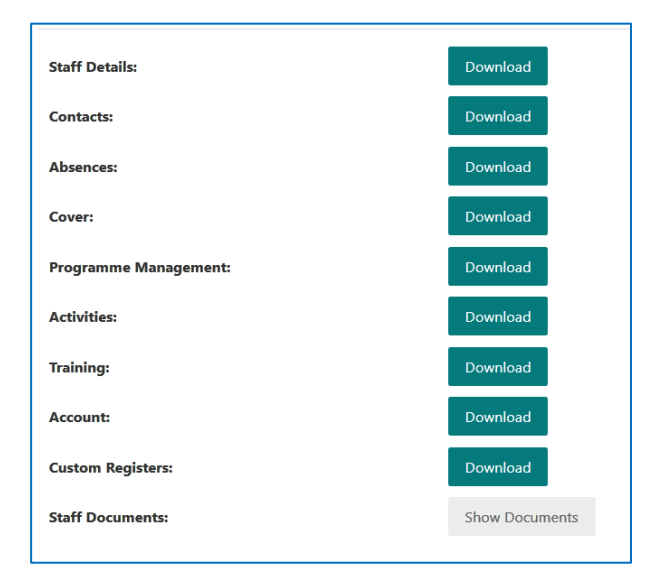

- 4. Click the relevant **Download** button for the data group. [See Notes below for Staff Documents option].
- 5. For the first Download you click on, you will see a pop-up window asking you to confirm that you have read the statements concerning reviewing the accuracy, legitimacy and security of the data being downloaded.

Please ensure you read through these statements and take any action as necessary. Click on the *'I confirm...'* tick box and click Ok to

continue.

Confirm...' tick box and click Ok to The downk also redact subjects). SESL is no

| Subject Access Request X                                                                                                    |
|----------------------------------------------------------------------------------------------------|
| The Subject Access Request downloads contain either personal data and/or special categories of<br>personal data (the "Data").                                                                              |
| The downloads should be reviewed before disclosing to other parties to check Data accuracy and<br>also redact any unnecessary or highly sensitive data (for example, the names of other data<br>subjects). |
| SESL is not responsible for the accuracy, quality, integrity or reliability of the Data.                                                                                                    |
| Please ensure the downloads are stored in a secure environment to prevent unauthorised access<br>or accidental loss, destruction or damage.                                                                |
| I confirm that I have read and understood the above statement.                                                                                                    |
| ОК                                                                                                    |

# Litebite 20

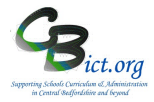

# **Subject Access Request Report for Pupils & Staff**

6. The data 'downloaded' is extracted into a file (either a csv or txt file) and depending on your browser settings, the extract file will be saved in your Downloads folder automatically or you will be able to select the folder to save it in.

For example, this is the Contacts information held saved in a txt file:

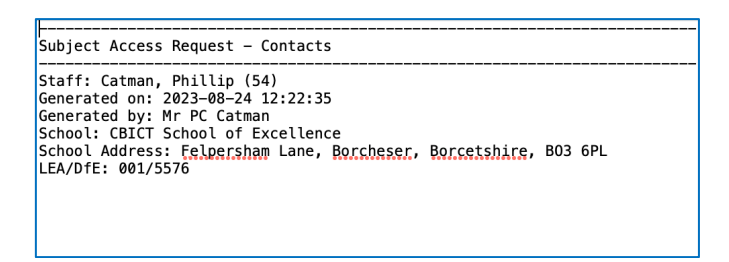

7. Open the downloaded information file and look through the information carefully.

### Please ensure that the extract is held securely.

#### Notes:

**Staff Documents** – this relates to any documents stored in the staff record on the 'Documents' screen. You will need to select from a list of documents stored and click on the **Download** button

|                 | Document        | Format | Data Gen. |
|-----------------|-----------------|--------|-----------|
| lot<br>pecified | Mailmerge_HowTo | doc    | 12/05/201 |
| pecified        |                 |        | $\smile$  |
|                 |                 |        |           |
|                 |                 |        |           |
|                 |                 |        |           |
|                 |                 |        |           |
|                 |                 |        |           |